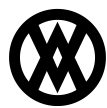

Knowledgebase > Mission Control > Mission Control Documentation > Mission Control: Logging In

## **Mission Control: Logging In**

Megan De Freitas - 2024-12-03 - Mission Control Documentation

## **Overview**

Cavallo for Business Central supports several options for authenticating. To log in, first, enter your email address.

After entering your email address, choose the option for continuing with the authorization provider your organization is using.

- 1. If you're using Microsoft Authentication, select "Continue with Microsoft Account". **Most users using Business Central as their ERP should select this option.**
- 2. If you're using Google Authentication, select "Continue with Google Account".
- 3. If you're using Cavallo's Authentication, select "Continue". You'll then be prompted to enter your password.

| <u>_</u> | Welcome                                                                 |  |
|----------|-------------------------------------------------------------------------|--|
|          | Log in to Cavallo to continue to Cavallo Cloud.                         |  |
|          | Email address                                                           |  |
|          |                                                                         |  |
|          | Continue                                                                |  |
|          | OR                                                                      |  |
|          | OR<br>Continue<br>Continue with Google Account                          |  |
|          | OR<br>G Continue with Google Account<br>Continue with Microsoft Account |  |